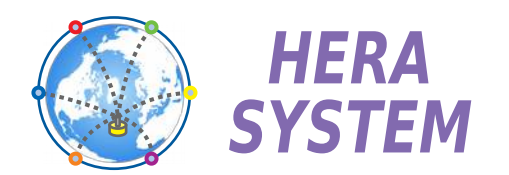

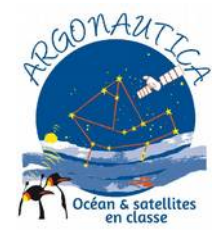

# HYPATIA Bouée expérimentale océanique pour étudiants

| Aug-15 @ 07:58 UTC<br>Lat 28.458 N<br>Lon 15.254 W |                                 |                                  |
|----------------------------------------------------|---------------------------------|----------------------------------|
| Status : OK                                        |                                 |                                  |
| Station 0                                          |                                 |                                  |
| Temperature                                        | Station 1                       | Station 2                        |
| 25.7 °C                                            | - 5 m                           | - 50 m                           |
| 25.7 °C                                            | - 5 m<br>Temperature            | - 50 m<br>Temperature            |
| <mark>25.7</mark> ℃                                | - 5 m<br>Temperature<br>10.2 °C | - 50 m<br>Temperature<br>10.4 °C |

# Manuel d'utilisation

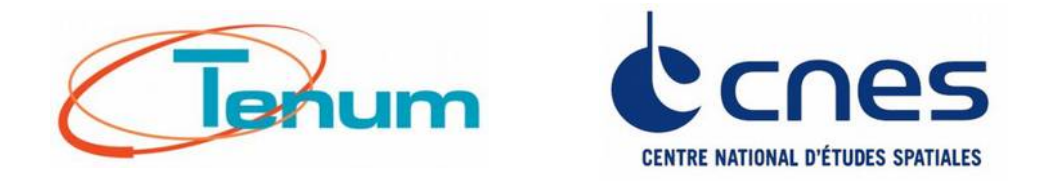

Mars 2019

21, avenue de Fondeyre - 31200 TOULOUSE CEDEX - FRANCE Tél. : 05 62 24 48 92 - Fax : 05 62 24 26 46 - émail : <u>contact@tenum.fr</u>

# Table des matières

| In | troduction                                              | 4                 |
|----|---------------------------------------------------------|-------------------|
| 1. | Description de la bouée                                 | 4                 |
|    | Principe de fonctionnement                              | 4                 |
|    | Contenu de la bouée                                     | 5                 |
|    | Matériel                                                | 5                 |
|    | Logiciels                                               | 5                 |
|    | Intégration du matériel                                 | 6                 |
|    | Schéma de la chaîne de mouillage                        | 7                 |
|    | Station 1 & 2 Station 3                                 | /<br>8            |
|    | Lest de bouée                                           | 9                 |
|    | Lest de ligne                                           | 9                 |
|    | Conditionnement                                         | 10                |
| 2. | Mise en route, déploiement et arrêt                     | .12               |
|    | Mise sous tension de la bouée                           | 12                |
|    | Connexion au WIFI                                       | 12                |
|    | Déroulement de la ligne                                 | 12                |
|    | Arrêt de la bouée                                       | 13                |
| 3. | Visualisation des données sur le navigateur             | .14               |
|    | Description de l'IHM (Interface Humain / Machine)       | 14                |
|    | Affichage des données courantes                         | 15                |
|    | Informations de service                                 | 15                |
|    | Données des capteurs                                    | 15                |
|    | Visualisation des données de la journée                 | 16                |
|    | Visualisation des données depuis le début de la mission | 17                |
|    | Téléchargement des données                              | 18                |
|    | Données brutes Get Raw Data                             | 18                |
|    |                                                         | 19                |
|    | Reset                                                   | 20                |
|    | Shutdown                                                | 20                |
|    | Accès à ce manuel utilisateur                           | 20                |
| 4. | Entretien du matériel                                   | .21               |
|    | Recharge de la batterie                                 | 21                |
|    | Nettovage et conditionnement                            | 21                |
| 5  | Annexes                                                 | 22                |
| 0. | Arborescence Rasnberry Pi                               | - <u></u> -<br>22 |
|    |                                                         |                   |

# Introduction Hypatia est une bouée expérimentale équipée de capteurs qui font des mesures à différentes profondeurs, jusqu'à 100m sous la surface de la Mer. La bouée est conçue pour être réutilisée, à plusieurs endroits pendant une campagne de mesures par exemple. Elle est destinée en particulier aux étudiants qui ont ce type de projet, en partenariat avec le CNES et l'opération Argonautica. 1. Description de la bouée Principe de fonctionnement

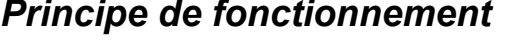

Hotspot

Station 1

Station 2

30 m

Station 3

80 m

Capteur

Température Capteur

Lumière

Capteur

Température

Capteur Lumière

Capteur

Capteur Lumière Capteur Salinité

Température

Plusieurs capteurs sont regroupés dans des stations de mesure placées à différentes profondeurs, le long de la ligne de mouillage.

Cette ligne, qui descend à une profondeur maximale de 80 m est équipée d'un bus de donnée numérique chargé de transmettre les résultats des mesures à la bouée.

Les données sont enregistrées à bord de la bouée et transmises en temps réel aux utilisateurs par un serveur WIFI, dans un rayon d'une centaine de mètres.

La bouée est également équipée d'un GPS qui permet de dater et de localiser les prises de mesures.

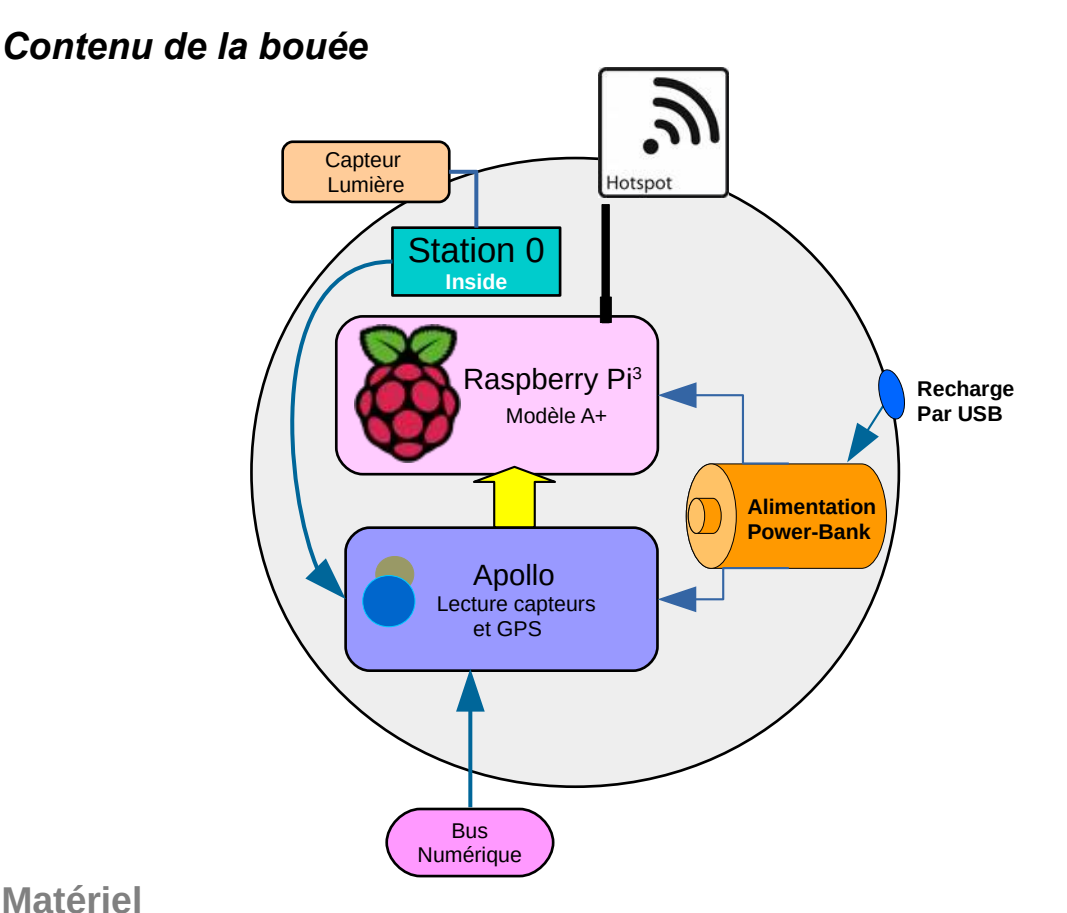

#### Matériel

La bouée abrite une carte Raspberry Pi 3 modèle A+ surmontée de la carte Apollo, développée spécialement par Tenum pour faire les acquisitions des mesures des capteurs. Sur cette carte on trouve :

- un microcontrôleur Arm Cortex M0
- le gestionnaire du bus Ocean (Bus RS485)
- un GPS
- une centrale inertielle 9 axes
- un capteur de pression, température, humidité
- un support de carte Click, (format développé par MikroElektronika). La carte Click embarquée pour la mission et équipée d'un capteur de lumière et constitue la Station n°0.

#### Logiciels

La Raspberry est configurée en Point d'accès WIFI. Un programme serveur basé sur le module Flask y est programmé en Python server10.py ainsi qu'un programme de gestion qui reçoit les données de la carte Apollo et les propose, calibrées, au programme serveur serial10.py. Les pages HTML du serveur utilisent la bibliothèque dygraph.js écrite en javascript, qui permet l'affichage des courbes des mesures.

#### Intégration du matériel

La majorité du matériel de la bouée est intégré, fixé sur une platine d'aluminium circulaire, située au niveau de l'équateur de la coque.

La prise de recharge de la batterie, la sortie du câble du Bus Ocean et l'Interrupteur magnétique à lame souple sont situés sur la demi-coque supérieure.

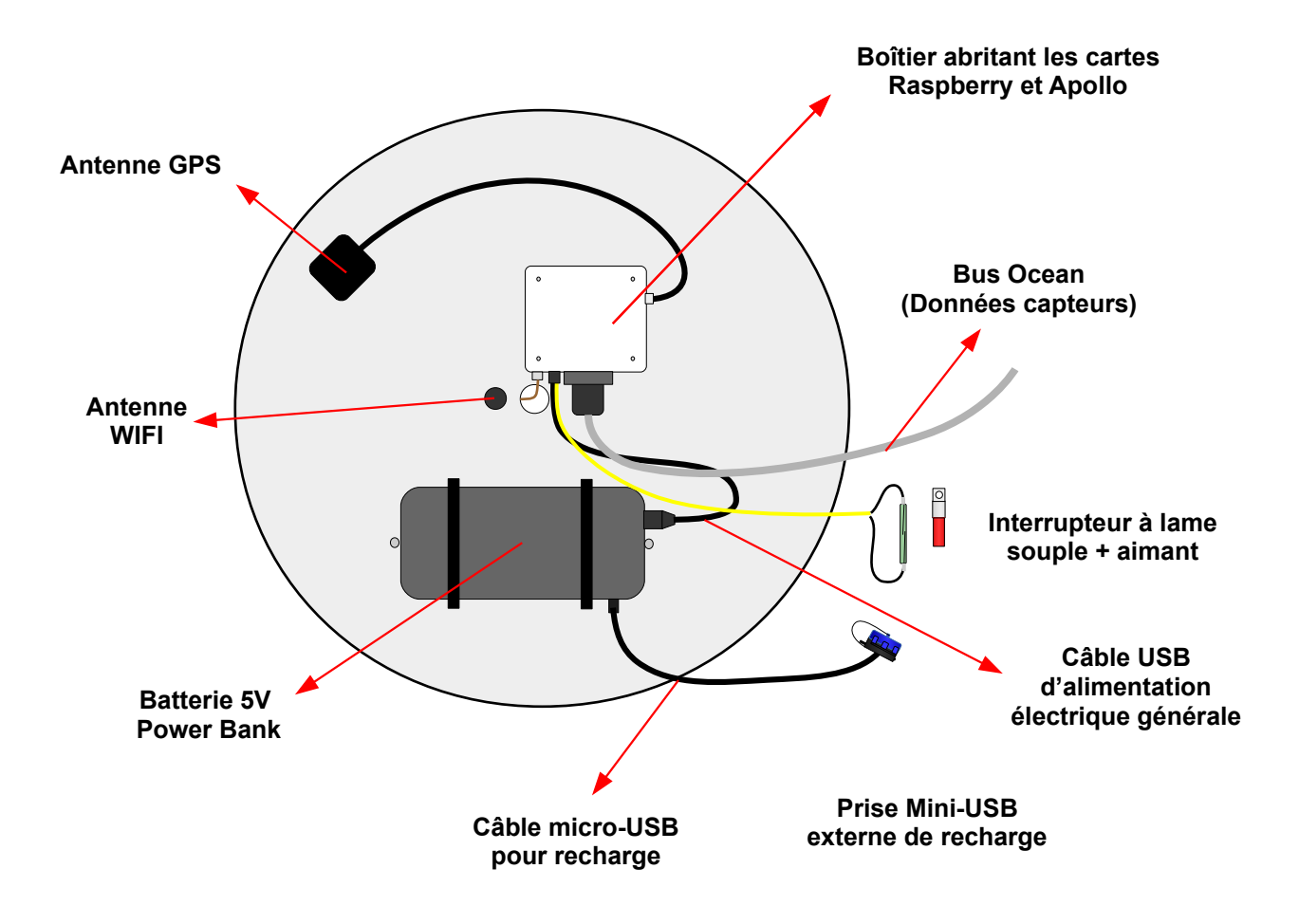

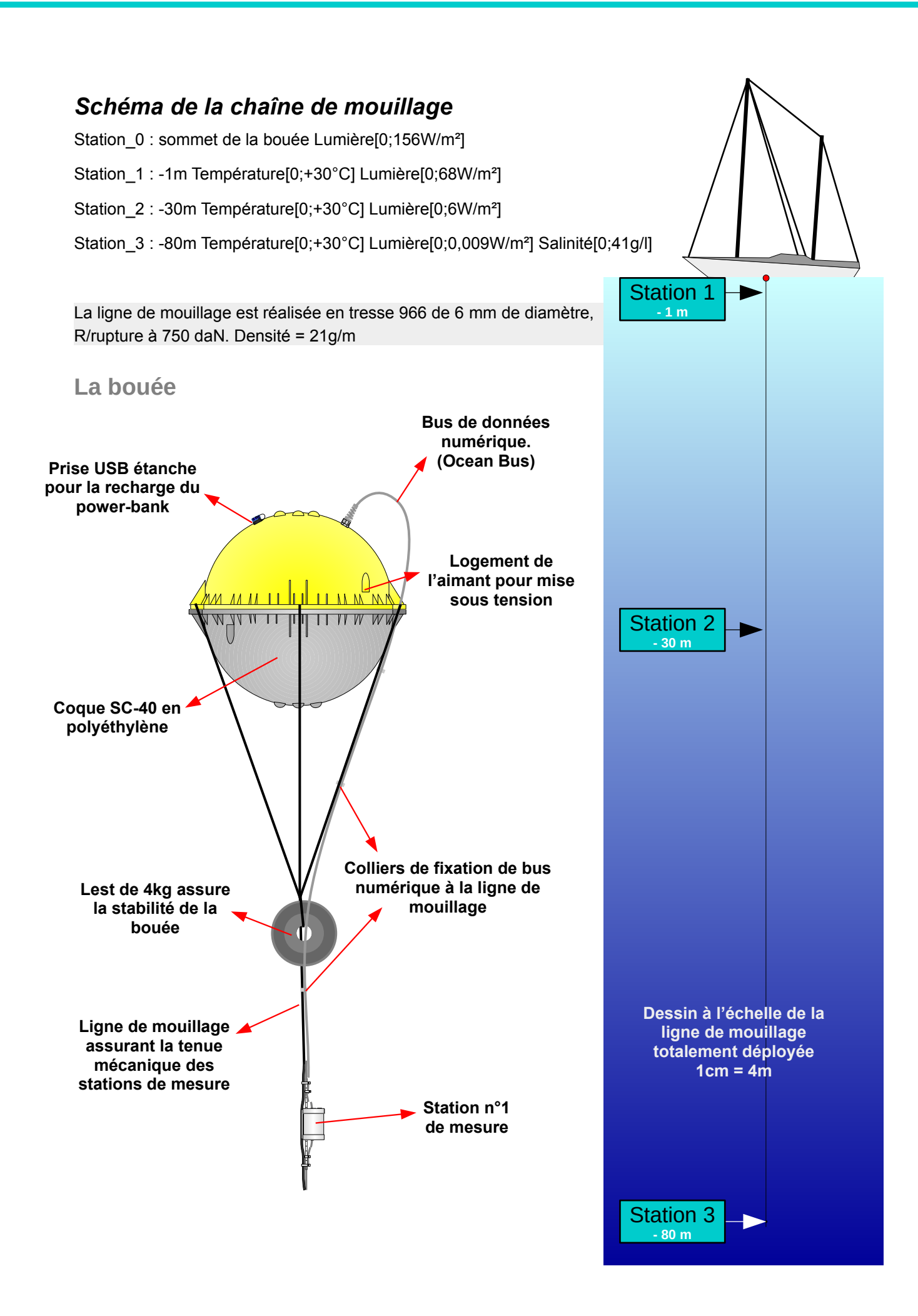

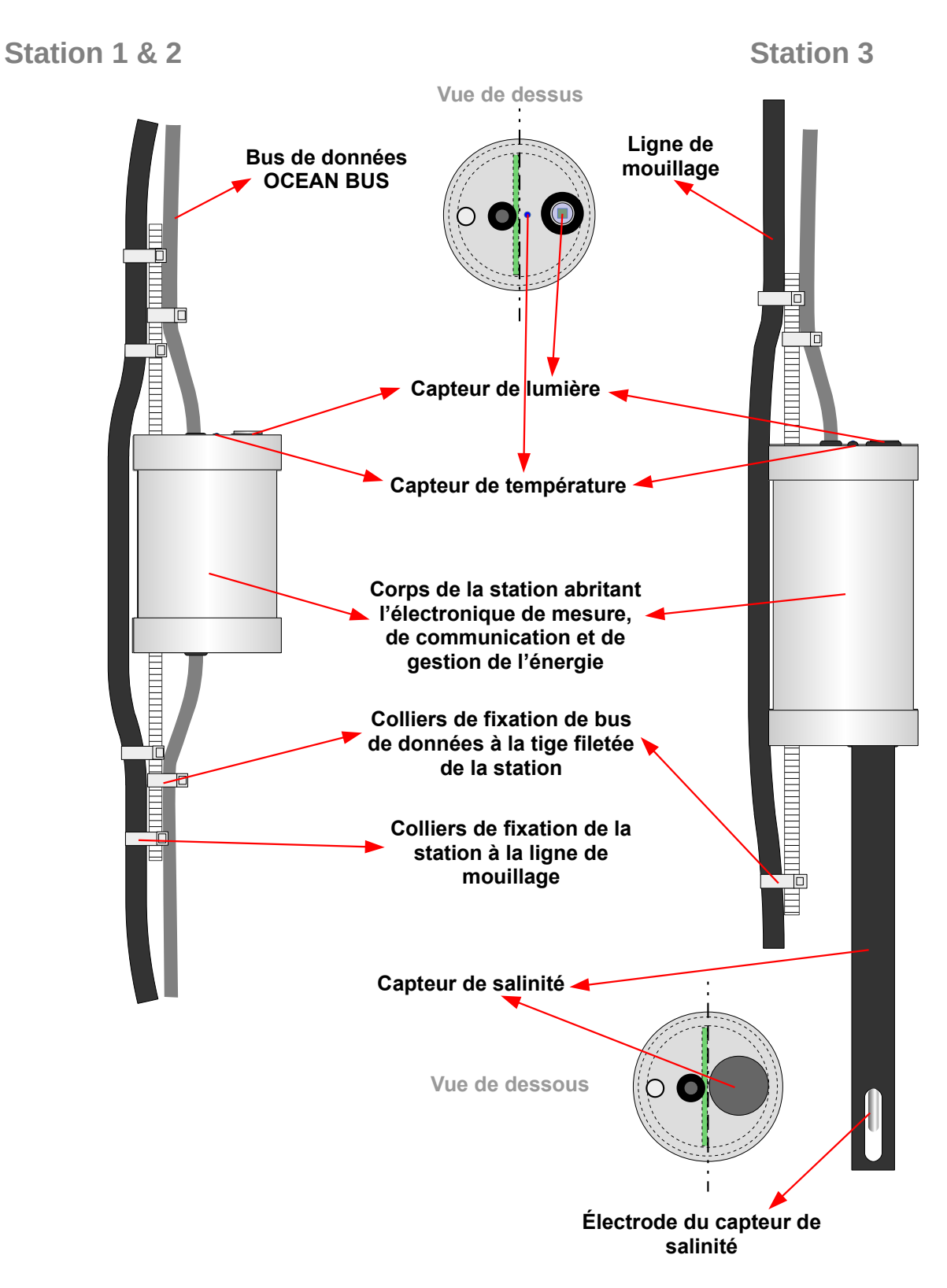

Lest de bouée

Position : -0,6m

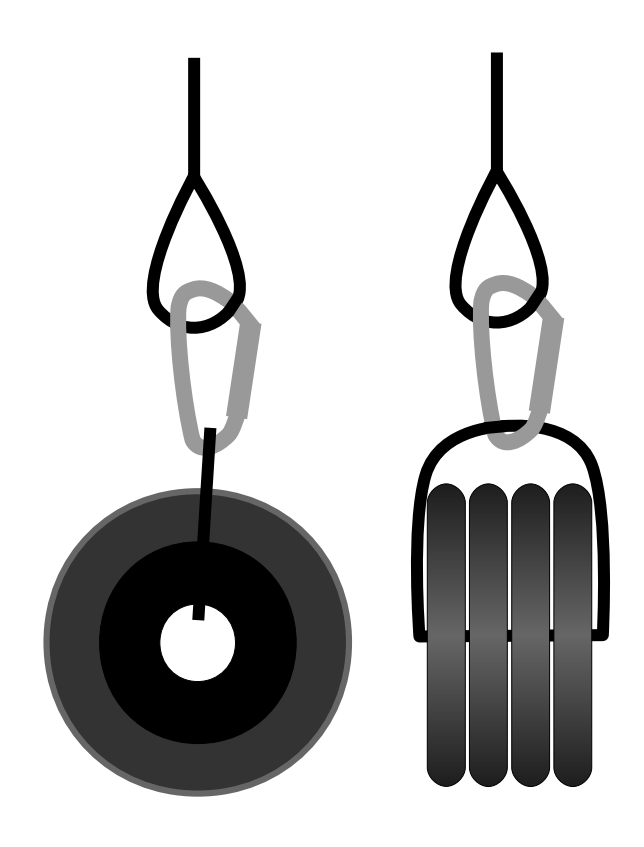

Lest de ligne

Position : -80m

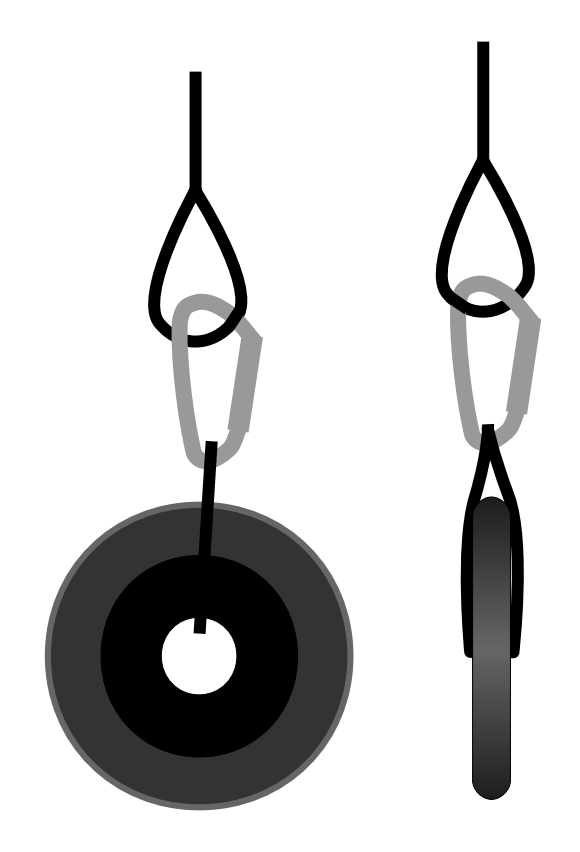

#### Conditionnement

# (1)

Commencer par placer le lest de bouée dans le logement central.

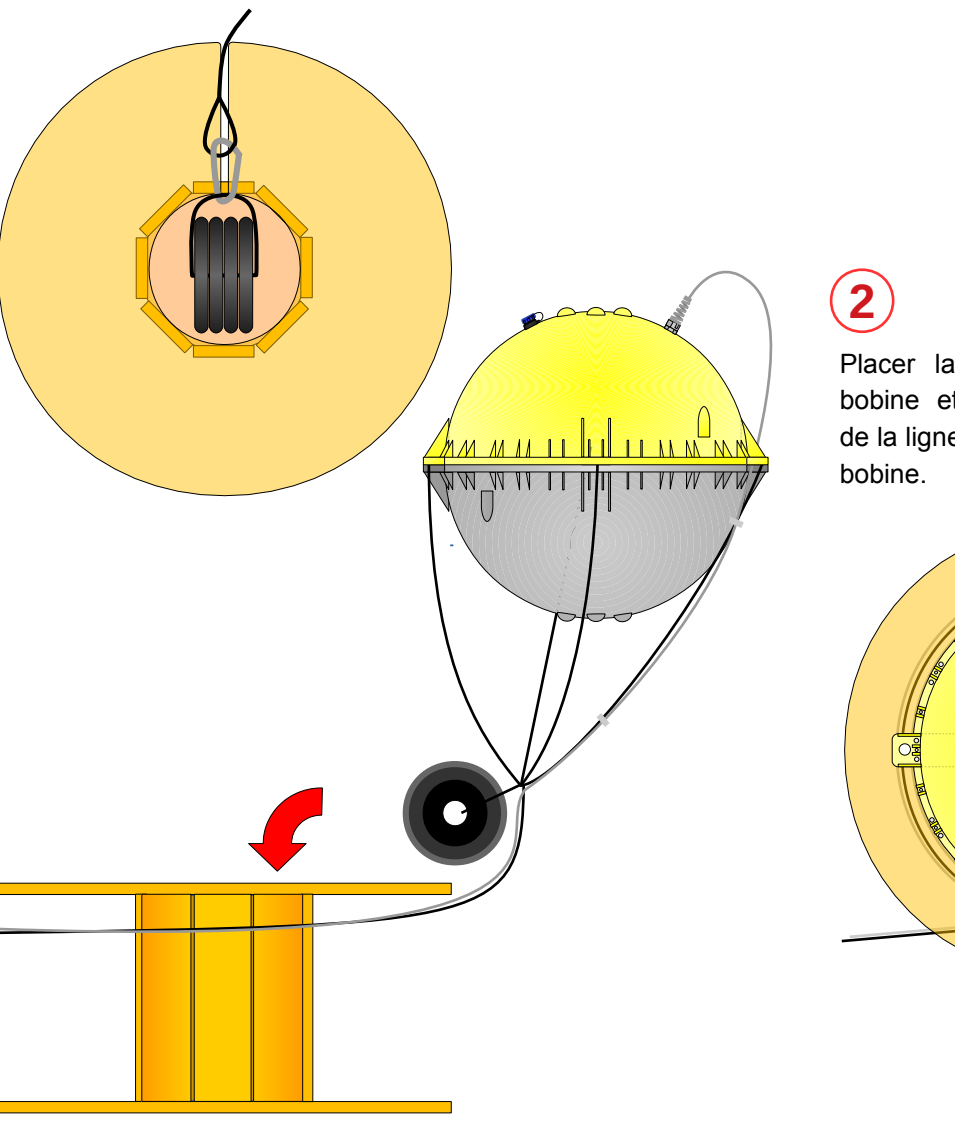

Placer la bouée au dessus de la bobine et commencer l'enroulement de la ligne de mouillage en tournant la

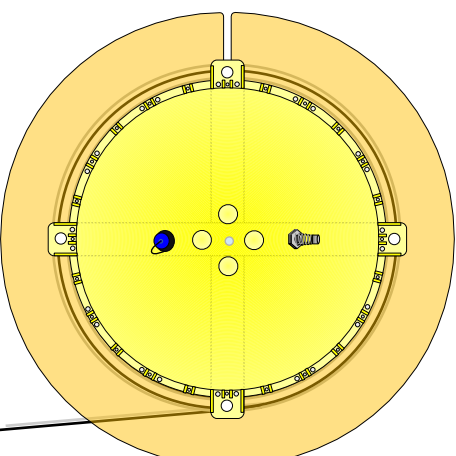

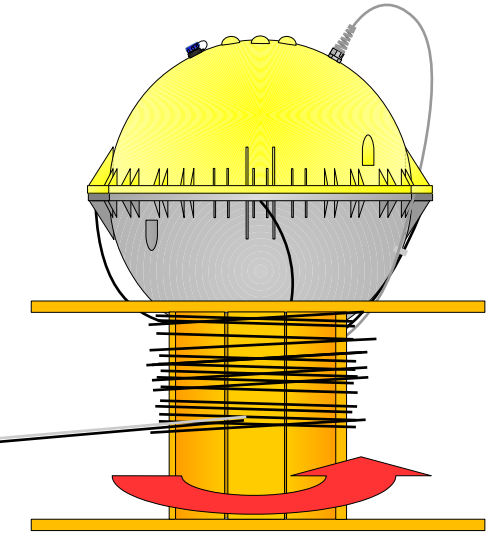

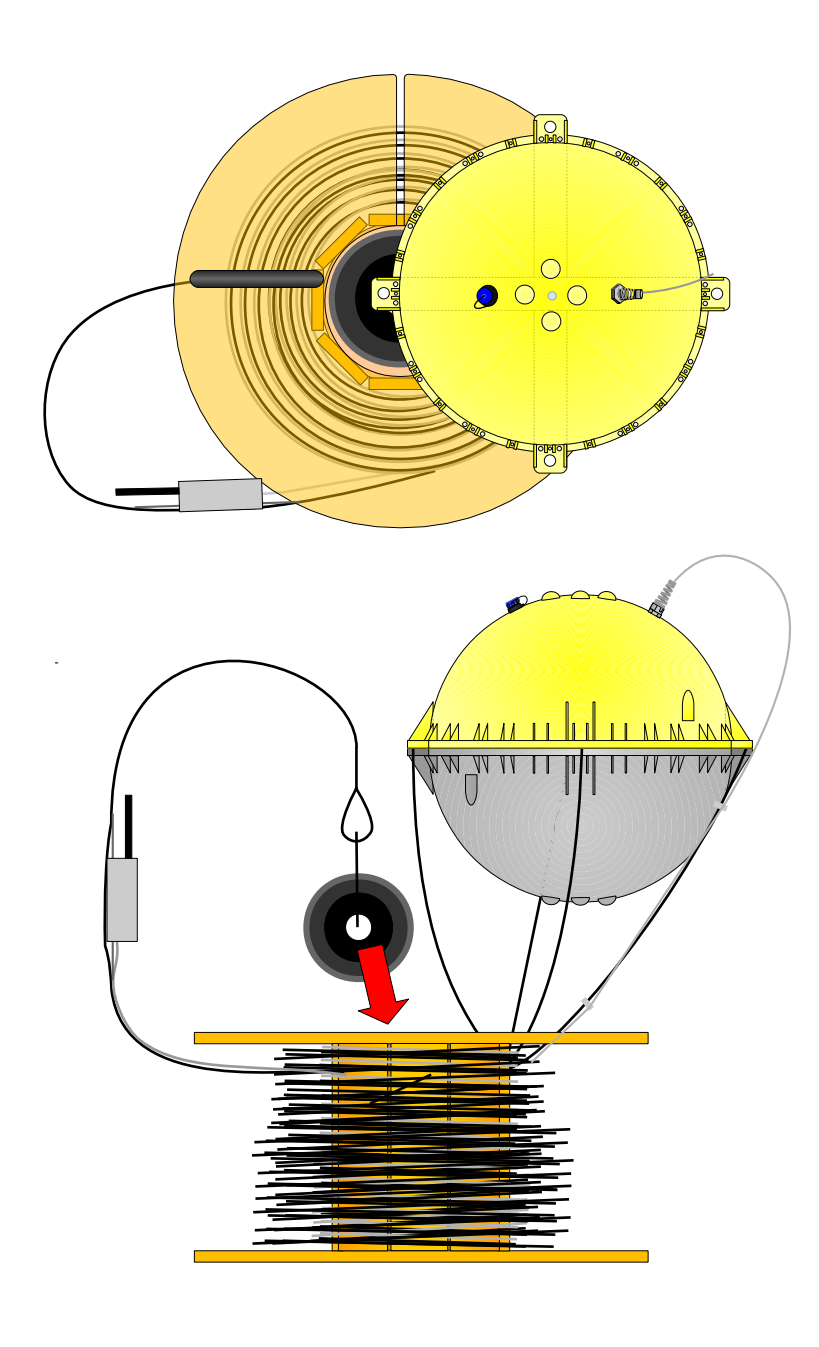

# 3

Continuer à enrouler la ligne de mouillage jusqu'au lest de fin. Loger ce lest au centre de la bobine en ayant pris soin de soulever la bouée.

4 La bouée est reposée au centre de la bobine ce qui termine le conditionnement de l'ensemble.

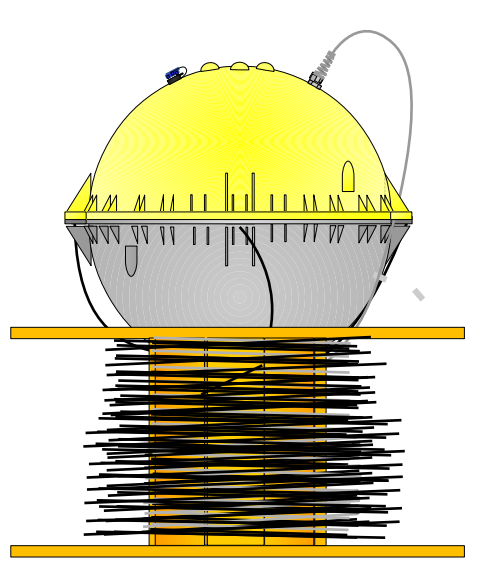

# 2. Mise en route, déploiement et arrêt.

#### Mise sous tension de la bouée

La bouée est mise sous tension lors du retrait de l'aimant placé dans son logement de la coque supérieure.

#### **Connexion au WIFI**

Le point d'accès WIFI est disponible environ une minute après la mise sous tension. Il se nomme **Hypatia\_Argonautica** et est détectable lorsque l'on fait des recherches avec le service WIFI de la machine destinée à recevoir et visualiser les données.

Le mot de passe de connexion est :

argonautica

192.168.4.1:5000

L'adresse URL :

#### Déroulement de la ligne

Le conditionnement de la bouée sur le bobinage implique un déroulement de la ligne de mouillage en commençant par le lest de ligne.

Le bateau est positionné, vent debout, voiles abattues et moteur à l'arrêt.

Après **un test de fonctionnement réalisé sur le pont du bateau**, la bouée est mise à l'eau avec son lest de 4kg à partir du plateau arrière et est attachée au bateau par un bout :elle reste ainsi à portée (maximum 10 m pour éviter que le poids du bout ne perturbe la flottabilité de l'ensemble).

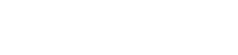

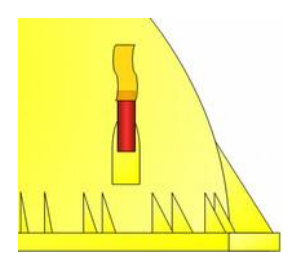

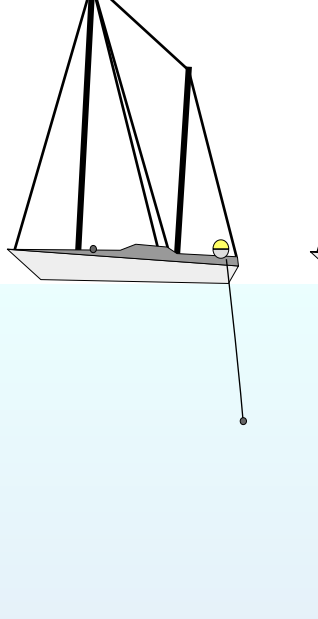

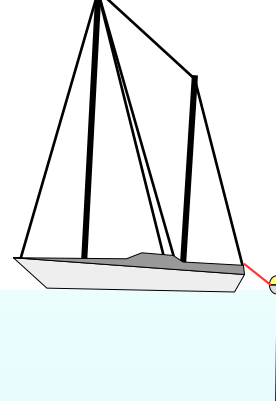

### Arrêt de la bouée

Il consiste à mettre hors tension le système embarqué. Cette procédure se déroule en deux étapes :

1/ Ordonner l'arrêt par l'intermédiaire de l'IHM (voir Gestion du système Shutdown page 20).

Attendre environ une minute et procéder à l'étape suivante :

2/ Replacer l'aimant dans son logement, ce qui réalise la coupure par un interrupteur physique de l'alimentation électrique.

Nous vous conseillons de réaliser l'étape 1/ alors que la bouée est toujours à l'eau et de placer l'aimant, une fois la bouée remontée sur le pont.

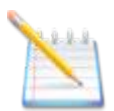

Fermer le navigateur web avant une nouvelle utilisation, car il reste sur la commande *Shutdown* et toute nouvelle connexion avec la bouée enverra cette commande d'arrêt...

# 3. Visualisation des données sur le navigateur

#### Description de l'IHM (Interface Humain / Machine)

Cette image est affichée sur le dispositif de réception WIFI (PC Portable, tablette, smartphone) et de son navigateur Web (Firefox, Opera, Safari, Chrome,...).

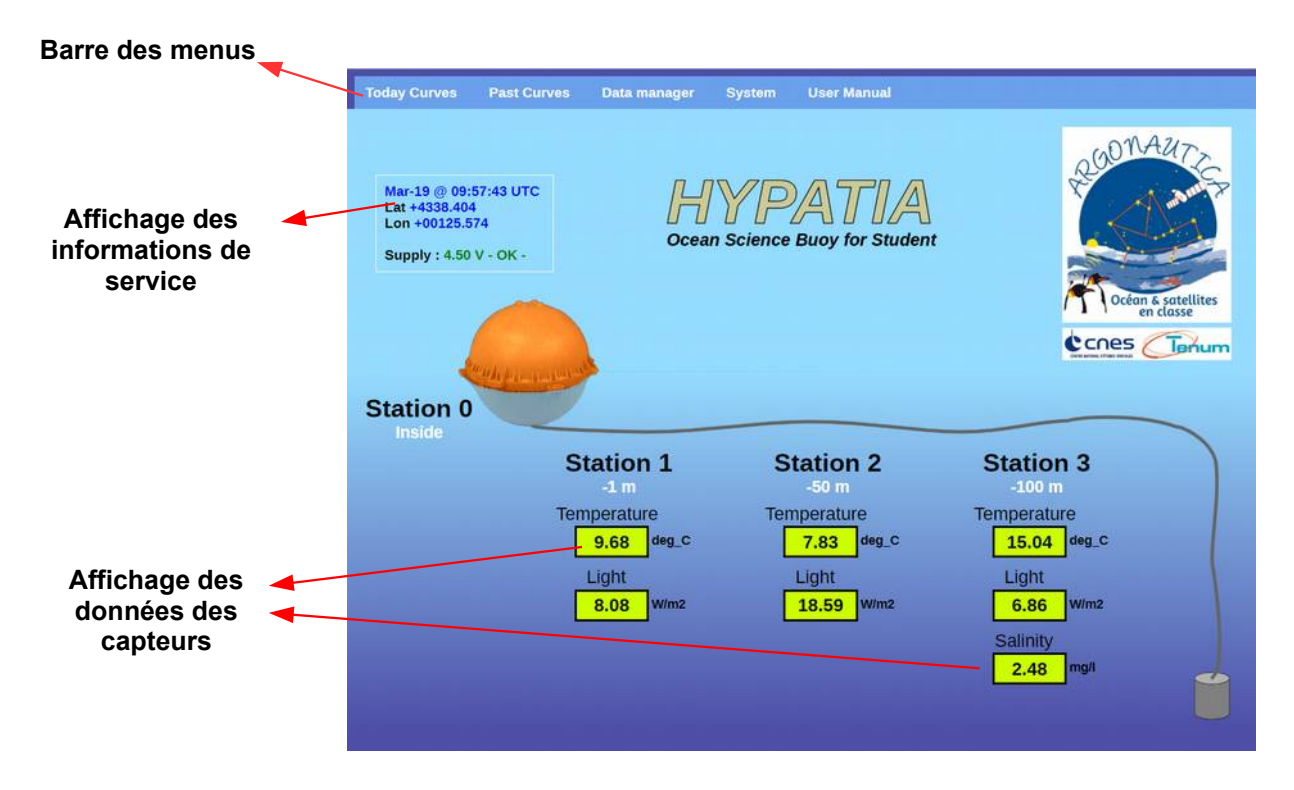

Pour une plus grande visibilité, utiliser la fonction plein écran de votre navigateur ( en général, la touche F11 ).

#### Affichage des données courantes

#### Informations de service

Ce sont essentiellement, les informations fournies par le GPS (Date, heure, latitude, longitude) et les informations concernant l'état du système, notamment l'état des batteries.

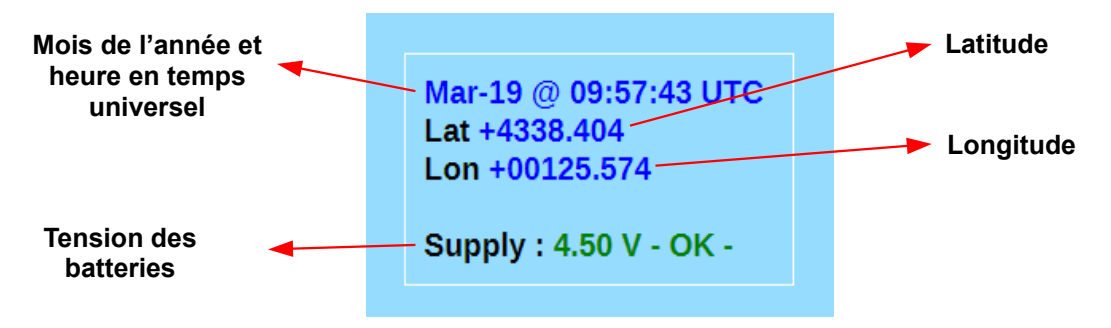

La position géographique est indiquée en degrés et minutes décimales :

+4338.404 indique une latitude Nord (+) (- pour l 'hémisphère Sud), 43° et 38.404 minutes.

+00125.574 indique une longitude Est (+) (- pour une longitude Ouest), 001° et 25,547 minutes.

Lorsque la tension des batteries est inférieure à 4,5V, des dysfonctionnements apparaissent, notamment l'arrêt du fonctionnement du salinomètre qui indique un concentration à 0g/l. Les informations de service afficheront également la tension en rouge avec un avertissement vous invitant à terminer la prise de mesure pour recharger les batteries (Voir page 21).

| Mar-19 @ 09:56:09 UTC<br>Lat +4338.402<br>Lon +00125.573 |
|----------------------------------------------------------|
| Supply : 4.26 V - LOW -                                  |

#### Données des capteurs

Les plus ressentes données des capteurs reçues sont affichées dans les rectangles verts correspondant à leur situation sur la chaîne de mouillage. Elles sont donc rafraîchies toutes les 5 minutes.

#### Visualisation des données de la journée

Le menu Today Curves permet d'afficher les courbes des données reçues lors de la journée en cours. Les courbes sont regroupées en fonction des capteurs :

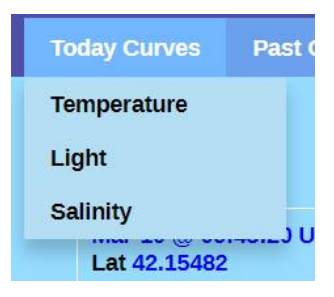

Voici l'aspect que donne l'affichage des courbes du jour concernant les mesures de température :

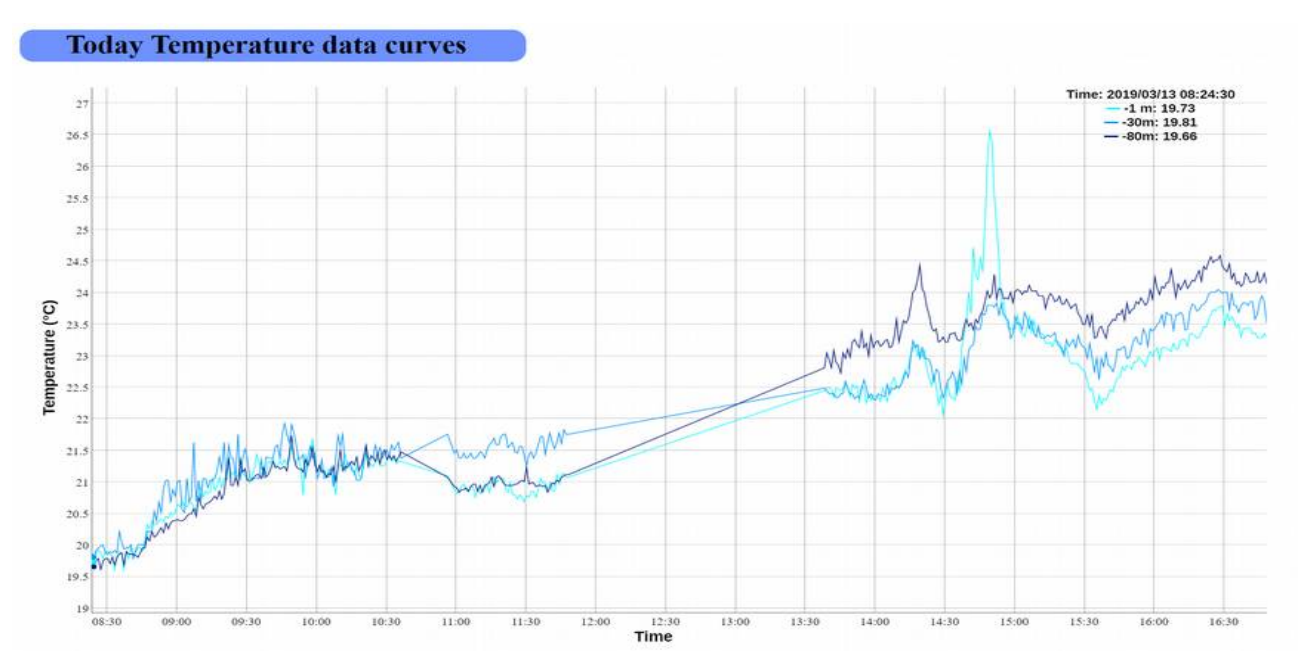

Si vous êtes en plein écran, la touche Backspace ou la combinaison Ctrl + Backspace permet de revenir à l'écran principal.

#### Visualisation des données depuis le début de la mission

Le menu Past Curves permet d'afficher les courbes des données recueillies depuis le début de la mission. Les courbes sont regroupées en fonction des capteurs :

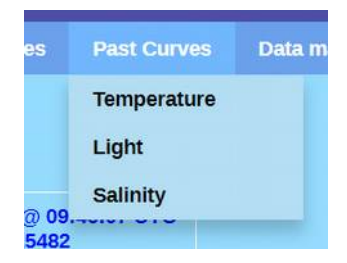

Voici l'aspect que donne l'affichage des courbes passées concernant les mesures de température :

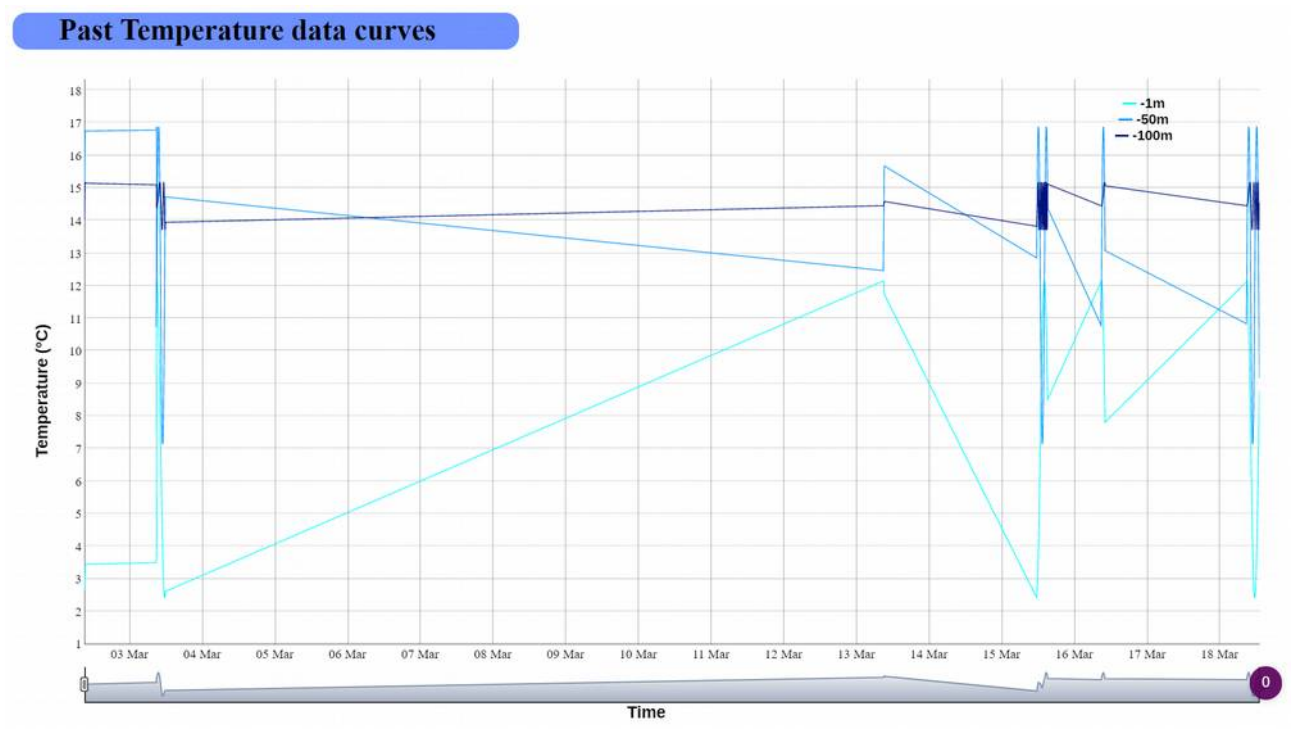

Les curseurs en bas de la page permettent de zoomer sur une période particulière.

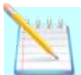

Si vous êtes en plein écran, la touche Backspace ou la combinaison Ctrl + Backspace permet de revenir à l'écran principal.

#### Téléchargement des données

Les fichiers de données sont téléchargeables en utilisant le menu **Data Manager** qui donne accès aux dossiers data en mode lecture (les données ne peuvent pas être effacées).

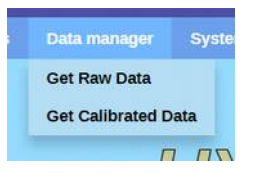

#### Données brutes Get Raw Data

Les données brutes sont les valeurs numériques issues de la conversion de la tension des capteurs en nombre (Conversion Analogique/Numérique).

Elles sont sauvegardées dans des fichiers sous la forme de textes séparés par des virgules (fichiers csv).

Le système convertit une tension comprise entre 0 et 3,3V en nombre codé sur 12 bits, c'est à dire compris entre 0 (pour 0 V) et 4095 (pour 3,3V)

Les noms des fichiers sont de type : sensors\_aaaa\_mm\_jj\_raw.csv avec aaaa=année, mm=mois, jj=jour.

Le contenu des fichiers est de ce type :

```
date,time,latitude,longitude,temp-1,light-1,temp-50,light-50,temp-100,light-100,salinity-100
2019/03/01,08:55:30,+42.15482,-2.78845,1684,1934,1860,2048,1806,1519,1302
2019/03/01,08:56:00,+42.15480,-2.78851,1683,1937,1862,2049,1809,1502,1306
2019/03/01,08:56:30,+42.15483,-2.78849,1682,1939,1864,2081,1816,1499,1302
```

L'intitulé reprend le noms des capteurs et leur situation, viennent ensuite les valeurs numériques séparées par des virgules.

Les fichiers sont téléchargeables en cliquant sur le nom avec le bouton droit de la souris et en choisissant Enregistrer le contenu lié sous...

|                                                                                                    | RA                                                                                                    | W      | DATA   | FILES | то | DOWNLOAD |
|----------------------------------------------------------------------------------------------------|----------------------------------------------------------------------------------------------------|--------|--------|-------|----|----------|
| Files name                                                                                                    | Size                                                                                                    |        |        |       |    |          |
| <ul> <li>sensors 2019 03 05 raw</li> <li>sensors 2019 03 03 raw</li> <li>sensors 2019 03 02 raw</li> <li>sensors 2019 03 02 raw</li> <li>sensors 2019 03 06 raw</li> <li>sensors 2019 03 10 raw</li> </ul> | OV ORDER<br>Ouvrir le lien dans un nouvel onglet<br>Ouvrir le lien dans une nouvelle fenêtre<br>Ouvrir le lien dans une fenêtre privée<br>Copier l'adresse du lien<br>Enregistrer le contenu lié sous<br>Ajouter le lien aux favoris | •      |        |       |    |          |
|                                                                                                    | Inspecter l'élément<br>Envoyer le lien à Mon Flow                                                                                                    | Ctrl+5 | hift+C |       |    |          |

#### Données calibrées Get Calibrated Data

Les données sont calibrées dans le serveur avant d'être transmises pour l'affichage et le tracés de courbes.

Pour cette opération, le programme utilise des fichiers de calibration, fournis par le constructeur, qui indiquent pour chaque valeur brute, la correspondance dans l'unité du paramètre mesuré.

Exemple de contenu du fichier cal\_temp\_ctn10k.csv

1206,0 1207,0.02 1208,0.04 1209,0.07 1210,0.09

Si la valeur brute1208 est obtenue cela indique une mesure de température de 0,04°C

Ces fichiers se trouvent dans le dossier : /pi/python/calibration/

L'application du serveur server10.py réalise la conversion et écrit les données calibrées dans les fichiers du dossier /pi/python/data/cal/

Les noms des fichiers sont de type : sensors\_aaaa\_mm\_jj\_cal.csv avec aaaa=année, mm=mois, jj=jour.

```
date,time,latitude,longitude,temp-1,light-1,temp-50,light-50,temp-100,light-100,salinity-100
2019/03/03,08:55:30,42.15482,-2.78845,3.5,9.83,16.77,18.74,15.09,6.91,2.48
2019/03/03,08:56:00,42.15480,-2.78851,3.55,9.78,16.79,18.66,15.06,6.88,2.48
2019/03/03,08:56:30,42.15483,-2.78849,3.57,9.73,16.81,18.59,15.04,6.86,2.48
```

L'intitulé reprend le noms des capteurs et leur situation, viennent ensuite les valeurs numériques séparées par des virgules.

Les fichiers sont téléchargeables en cliquant sur le nom avec le bouton droit de la souris et en choisissant Enregistrer le contenu lié sous...

|                            | CALIBRATED | DATA | FILES | то | DOWNLOAD |
|----------------------------|------------|------|-------|----|----------|
| Files name                 | Size       |      |       |    |          |
| Status 2019 03 06 cal.csv  | 1232217    |      |       |    |          |
| Status 2019 03 10 cal.csv  | 325055     |      |       |    |          |
| sensors 2019 03 02 cal.csv | 118831     |      |       |    |          |
| sensors 2019 03 03 cal.csv | 112556     |      |       |    |          |
| sensors 2019 03 10 cal.csv | 8889       |      |       |    |          |
| sensors_2019_03_05_cal.csv | 28118      |      |       |    |          |
| sensors 2019 03 06 cal.csv | 26808      |      |       |    |          |

#### Gestion du système

Il est possible de gérer le système à distance en utilisant le menu System qui permet de relancer le système en cas de comportement anormal ou de l'arrêter, opération obligatoire pour terminer la mission du jour.

| 1 | System   | User Ma | nua |  |  |  |
|---|----------|---------|-----|--|--|--|
|   | Reset    |         | 1   |  |  |  |
|   | Shutdown |         |     |  |  |  |
|   |          |         |     |  |  |  |

#### Reset

La commande redémarre le système. Le serveur WIFI est coupé pendant environ 3 minutes pendant l'opération.

#### Shutdown

La commande arrête proprement le système : tous les fichiers ouverts sont fermés correctement avant l'arrêt ce qui garantit la stabilité du système et un futur démarrage sain.

Cette commande est nécessaire avant toute mise hors tension du système (Replacement de l'aimant dans son logement).

Après une commande *Shutdown*, il faut absolument fermer votre onglet de navigation pour éviter une nouvelle commande Shutdown immédiatement après une nouvelle connexion : le navigateur garde la dernière URL utilisée, qui est la commande de *Shutdown*.

#### Accès à ce manuel utilisateur

Ce manuel accompagne le serveur et est accessible en utilisant le menu **Docs**. Le fichier pdf est alors téléchargé dans votre navigateur.

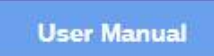

# 4. Entretien du matériel

#### Recharge de la batterie

Le power-bank est une batterie équipée d'un chargeur qui se recharge par une prise USB. L'accès à cet USB est déporté sur la coque de la bouée, ce qui permet refaire le plein d'énergie sans ouvrir la bouée.

Le bouchon bleu assure l'étanchéité de la connectique. Il est indispensable de bien le visser avant le début de la mission.

Théoriquement, le système de la bouée à une autonomie de 40 heures.

La recharge d'une batterie vide se fait en <u>13 heures</u>. Il convient de recharger au maximum pendant ce temps, avant le début de la prochaine mission. Cependant, toute surcharge est gérée par le power-bank et n'est pas destructrice.

#### Nettoyage et conditionnement

Après chaque mission, le matériel doit être nettoyé et rangé.

Les stations/capteurs doivent impérativement être nettoyés à l'eau douce avec une éponge douce.

Le cordage sera nettoyé au jet d'eau douce.

#### 5. Annexes

# Arborescence Raspberry Pi

```
Pi
        python
                calibration
                        cal_light_0csv
                        cal_light_1.csv
                        cal_light_30.csv
                        cal_light_80.csv
                        cal_salt.csv
                        cal_temp_ctn10k.csv
                data
                        cal
                                sensors_2019_03_01_cal.csv
                                sensors_2019_03_12_cal.csv
                                status_2019_03_01.csv
                                status_2019_03_12.csv
                        raw
                                sensors_2019_03_01_raw.csv
                                sensors_2019_03_12_raw.csv
                static
                        data
                                current_data.csv
                                today_temperature.csv
                                today_light.csv
                                today_salinity.csv
                                past_temperature.csv
                                past_light.csv
                                past_salinity.csv
                        dygraph.css
                        dygraph.min.css
                        dygraph.min.js
                        file.png
                        hypatia.png
                        main_form_style.css
                        menu_style.css
                templates
                        main.html
                        today_temperature.html
                        today_light.html
                        today_salinity.html
                        past_temperature.html
                        past_light.html
                        past_salinity.html
                        raw_files.html
                        cal_files.html
                hypatia.conf
                readme.txt
                serial10.py
                server10.py
```